بسمهاييد الرحمن الرحيم راهمای اظہار تولیدات سللذ حامع تحارت ايران www.ntsw.ir تابستان ۱۳۹۸ – ویرایش پنجم

این فایل راهنما جهت معرفی گامهای نحوه اظهار تولید در «سامانه جامع تجارت» تهیه شده است.

 ۱) پس از ثبت نام و بارگذاری صلاحیتهای<sup>۱</sup> تولیدی واحد تجاری خود، با استفاده از نقش تولیدی خود میتوانید از منوی عملیات تجارت داخلی، گزینه اظهار تولید را انتخاب نمایید. (شکل ۱)

| 🕐 🔤 🥼 مدیریت حساب کاربری 🕵                                                                                                    | ≡                                            | 📲 سلاز جامع تجارت ایران                                                                     |
|----------------------------------------------------------------------------------------------------|----------------------------------------------|---------------------------------------------------------------------------------------------|
| نقش جاری تاجر حقیقی - تولیدی دخانیات                                                                                                    | 🖌 خانه                                       |                                                                                             |
| ن الم الم الم الم الم الم الم الم الم الم                                                                                                    | کد نقش :۱۰۶۵                                 | 倄 صفحه اصلی                                                                                 |
| مشاهده موجودی<br>ک که درید م اعتبار ورودی<br>که در منظر تابید ۲۲                                                                                                    |                                              | کا عملیات پایه<br>کا عملیات تجارت داخلی<br>مدیریت اسناد ورودی                               |
| اظهار ورود کالا                                                                                                    | •                                            | <ul> <li>مدیریت اسناد خروجی</li> <li>مشاهده موجودی کالا</li> <li>اظهار ورود کالا</li> </ul> |
| مدیریت واحدهای انبار انبار انبار انبار 🛃 مدیریت استاد حمل (بارنامه)                                                                                                    |                                              | اظهار تولید<br>اظهار خروج کالا<br>مامات لحستیک داخلہ                                        |
| رامی، شما میتوانید در صورت مواجهه با هر مشکل فنی در این سامانه و یا برای ارائه پیشنهادهای خود به منظور بهبود سیستم از طریق پیام رمان "به" با مراجعه به آدرس NTSW_Hop، نظرات خود را ثبت نموده و حداکثر ظرف مدت ۲۴ ساعت، پاسخ آن را دریافت تمایید<br>برامی، شما می توانید جهت دریافت اطلاعیه های سامانه جامع تجارت ایران به کانل سامانه "به" به آدرس Ntsw.j مراجعه نمایید. | <ul> <li>کاربر گ</li> <li>کاربر گ</li> </ul> | کا عملیات گارانتی کالا                                                                      |

شکل ۱- نحوه دسترسی به منوی اظهار تولید

 در صفحه "اظهار تولید" مطابق شکل ۲ میتوانید لیست سوابق اظهار تولید خود را مشاهده نموده و اطلاعات آن را ویرایش نماید و یا با یکی از ۲ روش ذکر شده اقدام به ثبت تولیدات نمایید.

نکته : برای ثبت اطلاعات تولید خود، روال ثابتی (بازههای زمانی مشخص) را درنظر داشته باشید تا در زمان بازرسی، بررسی اطلاعات توسط بازرس طبق روال گذشتهی اظهارات شما صورت پذیرد. اما باید توجه کنید انتخاب شاخص بر اساس سیاستهای اعلامی وزارت صنعت، معدن و تجارت برای کالای مورد نظر باشد تا به مشکل عدم ثبت اطلاعات در بازرسیهای انجام شده برخورد نکنید.

ٔ به راهنمای بارگذاری صلاحیتها و دریافت نقش تجاری مراجعه شود.

صفحه ۱

۲) برای "اظهار تولید جدید" می توانید به یکی از ۲ روش ذیل اقدام نمایید:
 ۱- از طریق اکسل و مطابق با دستورالعمل موجود در فایل اکسل نمونه (شکل۲).
 ۲- از طریق فرم اظهار تولید جدید

| 🔿 🔹 مديريت حساب کاربری 🔹 🔄                                           |                      |               |                                                     |                          |                      |             | 📲 للذجام تجدت ایران 🗉   |
|----------------------------------------------------------------------|----------------------|---------------|-----------------------------------------------------|--------------------------|----------------------|-------------|-------------------------|
| نقش جاری تاجر حقیقی - تولید کننده دخانیات ▼                          |                      |               |                                                     | اظهار توليد              | عملیات تجارت داخلی / | 倄 خانه /    |                         |
| زمان باقیمانده ۲۲۵۲ نام ۲                                            |                      |               |                                                     |                          |                      | اظهار توليد | 🕷 صفحه اصلی             |
|                                                                      |                      |               | ~                                                   |                          |                      |             | 🗴 عمليات پايه 🖉         |
|                                                                      |                      |               |                                                     | د با فایل اکسل           | ید جدید 🛨 ثبت سن     | 🗄 اظهار توا | 🖉 عملیات تجارت داخلی 🗸  |
| متن جستجو Q جستجو X لغو فیلتر                                        | انتخاب كنيد          | جستجو بر اساس |                                                     | تا تاريخ                 |                      | از تاریخ    | 🔹 مدیریت اسناد ورودی    |
|                                                                      |                      |               |                                                     |                          |                      |             | 🔹 مدیریت اسناد خروجی    |
| نمایش محتویات ا                                                      |                      |               |                                                     |                          |                      |             | 🔹 مشاهده موجودی کالا    |
| عمليات                                                               | شرح توليد            | وضعيت         | تاريخ ثبت                                           | تاريخ توليد              | شماره اظهار توليد    | رديف        | • اظهار ورود کالا       |
| 🕼 ادامه ثبت                                                          |                      | پیش نویس      | 1898/08/1Y                                          | 1898/08/11               | ۵۷۶۵۸۸               | ١           | 🔹 اظهار تولید           |
| 🕼 ادامه ثبت                                                          |                      | پیش نویس      | 11"9.1/01/11                                        | ۱۳۹۸/o۲/۱۸               | ۷۴۳۸۳۵               | ٢           | • اظهار خروج کالا       |
| ې جزييات<br>C                                                        | ثبت از طریق اکسل اخر | تائيد شده     | I۳۹۸/«۲/IV                                          | 11 <sup>mq</sup> A/oY/1o | Al <sub>6</sub> YIII | ٣           | 🚚 عملیات لجستیک داخلی 🗧 |
| 🕄 ادامه ثبت                                                          |                      | پیش نویس      | 11°°9A/+27/14                                       | 18°9A/08/11              | VPYVYY               | F           | کے عملیات گارانتے کالا  |
| الالمه ثبت                                                           |                      | پیش نویس      | 18°9A/0Y/0Y                                         | ١٣٩٨/٥٢/٥٧               | 5PFF99Y              | ۵           |                         |
| الا مشاهده شناسه های رهگیری 🛛 جزییات 🔣                               |                      | تائيد شده     | 11 <sup>m</sup> 9X/01 <sup>r</sup> /01 <sup>r</sup> | 11"9X/oY/oF              | SYFYYY               | ۶           |                         |
| الله مشاهده شناسه های رهگیری Q جزییات الله مشاهده شناسه های رهگیری ا |                      | تائيد شده     | ነሥባሊ/օነ/۲۶                                          | ۲۲/۱۰/۸۶۳                | ۵۸۸۸۲۶               | ٧           |                         |
| ✓ ثبت نهایی X ابطال درخواست III مشاهده شناسه های رهگیری Q جزییات     |                      | تائيد شده     | 11"9A/o1/175                                        | ۱۳۹۸/₀۱/۲۶               | ۵۸۸۸۵۹               | ٨           |                         |
| جزييات Q                                                             | تست اکسل ۵۶۶         | تائيد شده     | 11"9X/o1/175                                        | 11"9Y/01/01              | ۵۸۸۲۰۲               | ٩           |                         |
| لا ایطال درخواست گا ویرایش Q چزییات X ایطال درخواست کا ویرایش C      | تست اکسل ۵۶۵         | ثبت اوليه     | 11°9X/01/175                                        | 11mdA\01\01              | ۵۸۸۲۰۱               | lo          |                         |
| نمایش ۲۵ ما از مجموع ۹۸۴ مورد<br>التمراف                             |                      |               | t.                                                  | ۵ ۹۱ بعدی                | F 7 Y                | قبلی ۱      |                         |

| ×                  | ثبت اظهار تولید با فایل                                                                                                    |
|--------------------|----------------------------------------------------------------------------------------------------|
|                    | فایل نمونه برای افزودن کالاها را دانلود کرده و کالاهای خود را درآن درج نمایید 📥 دانلود فایل اکسل نمونه<br>سپس از اینجا آپلود نمایید. |
| 👉 انتخاب فایل اکسل | فايل                                                                                                    |
|                    | ثبت انصراف                                                                                                    |

شکل ۲- تصویر صفحه ثبت تولیدات

- ۳) پس از کلیک بروی "اظهار تولید جدید" در صفحه "اظهار کالا" می توانید شرح تولید خود را به صورت اختیاری وارد نموده و پس از تعیین محل انبارش و تاریخ تولید، کالاهای تولیدی خود را درج نمایید. به این منظور، مطابق شکل ۳ از قسمت انتخاب مکان، محل انبارش و تاریخ تولید را تعیین نمایید.
  - تاریخ تولید بصورت پیشفرض تاریخ روز جاری می باشد که توسط کاربر قابل تغییر است.

| ٹ ಅ    | ساب کاربری                                                                                                    | مديريت م          | ;        |               |                  |          |                      |              |                 |                 | ي ≡ | 📲 مللذ جامع تجارت ایران |
|--------|----------------------------------------------------------------------------------------------------|-------------------|----------|---------------|------------------|----------|----------------------|--------------|-----------------|-----------------|-----|-------------------------|
| •      | نوليد كننده                                                                                                    | تاجر حقيقى - آ    | نقش جاری |               |                  |          |                      | ثبت اظهار    | ، تجارت داخلی / | 🕋 خانه / سامانه |     |                         |
|        | زمان باقیمانده ۲۶:۱۳                                                                                                    |                   |          |               |                  |          |                      |              |                 | ثبت اظهار       |     | 🖷 صفحه اصلی             |
|        |                                                                                                    |                   |          |               |                  |          | (۳) نهایی سازی اظهار | شناسه رهگیری | ۲) ۲ بارگذاری   | 🕦 اظهار کالا    | <   | 🕼 عمليات پايه           |
| _      | 1) <sup>22</sup> 3.5/~) <sup>27</sup> /1.5                                                                                                    | The second second |          |               | • + النار موقت   |          |                      |              | 1.15.14.15      | 4.41            | ~   | 🕼 عملیات تجارت داخلی    |
|        |                                                                                                    | 9 200             |          |               |                  |          |                      |              | 300 00001       | J               |     | مدیریت اسناد ورودی      |
|        |                                                                                                    |                   |          |               |                  |          |                      |              |                 | شرح توليد       |     | 🔹 مدیریت اسناد خروجی    |
|        |                                                                                                    |                   |          |               |                  |          |                      |              |                 | + افزودن کالا   |     | 🔹 مشاهده موجودی کالا    |
| • YQ = | نمايش محتويات                                                                                                    |                   |          |               |                  |          |                      |              |                 |                 |     | اظهار ورود کالا         |
| هگیری  | حذف مشمول ره                                                                                                    |                   | Auture . | تعداد / مقدار | واحد اندازه گیری | شرح کالا | شناسه کالا           | طيقه كالا    | روه کالا        | رديف            |     | 🔹 اظهار توليد           |
|        |                                                                                                    |                   |          |               | موردی یافت نشد   |          |                      |              |                 |                 |     | 💿 اظهار خروج کالا       |
| •      |                                                                                                    |                   |          |               |                  |          |                      |              |                 | قبلى بعدى       |     | 🐖 عملیات لجستیک داخلی   |
|        |                                                                                                    |                   |          |               |                  |          |                      |              |                 |                 | <   | 🕼 عملیات گارانتی کالا   |
|        |                                                                                                    |                   |          |               |                  |          |                      |              |                 |                 |     |                         |
|        |                                                                                                    |                   |          |               |                  |          |                      |              |                 |                 |     |                         |
|        |                                                                                                    |                   |          |               |                  |          |                      |              |                 |                 |     |                         |
| M      |                                                                                                    |                   |          |               |                  |          |                      |              |                 |                 |     |                         |
| بعدی א | - Providence - Providence - Pro |                   |          |               |                  |          |                      |              |                 |                 |     |                         |
|        |                                                                                                    |                   |          |               | v t = 1.1:1      | :        |                      | ٨            |                 |                 |     |                         |

شکل ۳- تصویر صفحه اظهار تولید

- ۴) محل انبارش را میتوانید از لیست مکانهای خود انتخاب نمایید. در صورتیکه مکان انبارش کالای جزء مکانهای ثبت شده قبلی شما در لیست نباشد، میتوانید با انتخاب گزینه "(+)" مکان انبارش کالای خود را اضافه کنید. به این ترتیب مطابق شکل ۴، نام انبار و کدپستی آن را استعلام و ثبت نمایید.
- با استفاده از گزینه معرفی و ثبت انبار جدید و تکمیل اطلاعات درخواستی می توانید انبار خود
   را در سامانه جامع انبارها ثبت نمایید.

|       |          |           |        |                       | رودن البار جديد     |
|-------|----------|-----------|--------|-----------------------|---------------------|
|       |          | نام انیار |        |                       | کد پستی             |
|       |          |           | نبارها | جدید در سامانه جامع ا | 🔽 معرفی و ثبت انبار |
| ×     |          |           |        | انتخاب كنيد           | مالک یا بهره بردار  |
| •     |          |           |        | انتخاب كنيد           | نوع واحد            |
|       |          |           |        |                       | حوزه فعاليت واحد    |
|       |          |           |        |                       | دستگاه متولئ        |
|       |          |           | •      | انتخاب كنيد           | نوع کاربری واحد     |
| نيد ▼ | انتخاب ک | واحد      |        |                       | ظرفيت واحد          |

شکل ۴- فرم افزودن مکان جدید

| <mark>تذکر؛</mark> در فرم افزودن مکان جدید، تنها کدپستیهایی را میتوانید اضافه نمایید که شما در "سامانه |
|----------------------------------------------------------------------------------------------------|
| جامع انبارها" به عنوان بهرهبردار آن مکان تعریف شده باشید.                                              |
| <b>نکته</b> : با انتخاب گزینه انبار موقت میتوانید محل انبار کالا را بصورت موقت تعیین نمایید و زمانی    |
| که انبار کالا مشخص شد با استفاده از فرم "انتقال مکان" نسبت به انتخاب انبار صحیح، اقدام نمایید.         |

۵) پس از کلیک بروی "افزودن کالا " می توانید به ۲ روش انتخاب با <u>گروه کالا</u> یا <u>شناسه کالا</u> اقدام به ثبت اظهار تولید نمایید (شکل ۵).

|                                   |               |                                   |                                         | توليد                           |
|-----------------------------------|---------------|-----------------------------------|-----------------------------------------|---------------------------------|
|                                   |               | •                                 | الا التخاب با شناسه کالا<br>انتخاب کنید | انتخاب با گروه ک<br>* گروه کالا |
| مت و بعدی <mark>ثبت و تمام</mark> | بستن          |                                   |                                         |                                 |
|                                   | ِ اظهار توليد | ىرم ثبت كالای جدید د <sub>ر</sub> | شکل ۵- تصویر ف                          |                                 |
|                                   |               |                                   |                                         |                                 |
|                                   |               |                                   |                                         |                                 |
| صفحه                              |               |                                   |                                         |                                 |

در روش اظهار با گروه کالایی پس از تعیین <u>گروه</u>، <u>طبقه و شناسه کالای</u> مورد نظر و تعیین فیلد مقدار، در صورتیکه میخواهید شناسه های دیگری را نیز اضافه نمایید بروی دکمه " ثبت و بعدی" کلیک نمایید؛ با این کار کالای اول ثبت شده و می توانید کالاهای بعدی را وارد و ثبت نمایید و در هنگام ثبت اخرین کالا بروی دکمه " ثبت و تمام" کلیک نمایید.

|   |                    |                               | لا 📃 انتخاب با شناسه کالا               | 💿 انتخاب با گروه کا |
|---|--------------------|-------------------------------|-----------------------------------------|---------------------|
| • | سيگار              | • طبقه کالا                   | دخانيات                                 | * گروه کالا         |
| 8 | حاوی ۵۵ باکس       | مور ایران قطران ۸ نیکوتین ۶∕ه | کارتن سیگار قصر سفید قرمز King تولید کن | * شرح کالا          |
|   | تعداد شناسه کالایی | ⊤ تعداد/مقدار                 | کارتن                                   | واحد اندازه گیری    |
|   |                    |                               |                                         |                     |
|   |                    |                               |                                         |                     |

شکل ۶- انتخاب با گروہ کالایی

**تذکر**: در فیلد شناسه کالا، تنها امکان انتخاب شناسه کالاهایی وجود دارد که توسط نقش تجاری فعلی شما ثبت شده باشد. شایان ذکر است در صورتیکه اقدام به اخذ شناسه کالا در سامانه شناسه کالا ننمودهاید، لازم است قبل از ثبت تولیدات، ابتدا به سامانه شناسه کالا<sup>۱</sup> مراجعه نموده و نسبت به ثبت اطلاعات و اخذ شناسه کالا اقدام نمایید.

<sup>&</sup>lt;sup>1</sup> cid.ntsw.ir

در روش اظهار با شناسه کالا می توانید با وارد نمودن شناسه کالای مورد نظر پس از تعیین مقدار
 کالا اقدام به ثبت کالا نمایید. همانطور که مشخص است در این روش سرعت ثبت اطلاعات بالاتر از
 روش قبلی می باشد.

|                                       |                          | ۲ <sub>00</sub> ۶۷ <del>೯</del> ۳۲۶۹۲۵۲     |                  |
|---------------------------------------|--------------------------|---------------------------------------------|------------------|
| سیگار برگ                             | طبقه کالا                | دخانيات                                     | گروه کالا        |
| بندی:مقوایی-رنگ بسته بندی:قهوه ای-طول | م تجاری:توسکانو-جنس بسته | نوع بسته بندی:کارتن-تولید کشور :ایتالیا-ناه | شرح کالا         |
| تعداد                                 | تعداد                    | واحد                                        | واحد اندازه گیری |

شکل ۷- انتخاب با شناسه کالا

۶) پس از افزودن کالا، در صفحه "اظهار کالا" می توانید اقلام کالایی را که به لیست اظهار خود افزوده اید، حذف یا ویرایش نمایید. سپس مطابق شکل ۶ بر روی کلید "بعدی" کلیک نمایید تا به گام بعدی از ویزارد اظهار کالا بروید.

|                      | ی - تولید کننده               | نقش جارى تاجر حقيق |               |                  |                                                                            |                  | ثبت اظهار      | مانه تجارت داخلی /         | 崙 خانه / مىا  |   |                     |
|----------------------|-------------------------------|--------------------|---------------|------------------|----------------------------------------------------------------------------|------------------|----------------|----------------------------|---------------|---|---------------------|
| 2.2                  | زمان باقیمانده V <sup>a</sup> |                    |               |                  |                                                                            |                  |                |                            | ثبت اظهار     |   | صفحه اصلى           |
|                      |                               |                    |               |                  | بار                                                                        | 🖉 نهایی سازی اظر | ی شناسه رهگیری | ۲) بارگذار                 | 🕦 اظهار کالا  | < | عمليات پايه         |
|                      | 1)#91/_W/11 . 1 * 4           |                    |               | النار مقت        | -                                                                          | -                | (upper cro     |                            | 1.1.*         | ~ | عمليات تجارت داخلى  |
|                      | ی نوشد ۲۱۸ ۱۵٬۷۱۱             | 2,0 -              |               | ·                | •                                                                          |                  | (IFIFAPPI      | انبار نتتند (۸۸            |               |   | مديريت اسناد ورودى  |
|                      |                               |                    |               |                  |                                                                            |                  |                | تست                        | شرح توليد     |   | مديريت اسناد خروجى  |
|                      |                               |                    |               |                  |                                                                            |                  |                |                            | + افزودن کالا |   | مشاهده موجودى كالا  |
| محتويات ۲۵           | نمايش                         |                    |               |                  |                                                                            |                  |                |                            |               |   | اظهار ورود كالا     |
| مشمول رهگیری         | حذف                           | ويرايش             | تعداد / مقدار | واحد اندازه گیری | شرح کالا                                                                   | شناسه کالا       | طبقه كالا      | گروه کالا                  | رديف          |   | اظهار توليد         |
|                      |                               |                    |               |                  | نوع بسته                                                                   |                  |                | صولات کشاورزی              | 20            |   | اظهار خروج كالا     |
|                      | 🗙 حذف                         | ۲ ویرایش           | ۲۰            | واحد             | بندی:فله;توع:معمولی;تام<br>کالا:دانه گندم<br>انسان بتیابیختگ بخییآ،اییخته: | ۲۲۲۰۰۵۸۰۵۰۱۸۷    | كندم           | موص وزارت جهاد<br>کشاورزی) | ۱ (مخد        | < | عمليات لجستيک داخلی |
|                      |                               |                    |               |                  | روغن نباتی خام فندق داخلی،                                                 |                  |                | مولات کشاورزی              | 20            | < | عملیات گارانتی کالا |
|                      | × حلف                         | گا ویرایش          | lo            | کیلوگرم          | فاقد بستەبندى تجارى،<br>غيرتراريختە                                        | ٢٢٢٠٠۵٩۵١٠۶٣٣    | روغن نباتى     | موص وزارت جهاد<br>کشاورزی) | ۲ (مخد        |   |                     |
| ایش ۱ تا ۲ از مجمع ۲ | ما                            |                    |               |                  |                                                                            |                  |                | ىدى                        | قبلی ۱ با     |   |                     |
| V                    |                               |                    |               |                  |                                                                            |                  |                |                            |               |   |                     |
| ت بعدی               | بازگشہ                        |                    |               |                  |                                                                            |                  |                |                            |               |   |                     |
|                      |                               |                    |               |                  |                                                                            |                  |                |                            |               |   |                     |
|                      |                               |                    |               |                  |                                                                            |                  |                |                            |               |   |                     |
|                      |                               |                    | وليد          | شده به اظهار ت   | كالأهاى افزوده                                                             | ں ۸- لیست        | شکا            |                            |               |   |                     |
|                      |                               |                    |               |                  |                                                                            |                  |                |                            |               |   |                     |
| 4-0.0                |                               |                    |               |                  |                                                                            |                  |                |                            |               |   |                     |
|                      |                               |                    |               |                  |                                                                            |                  |                |                            |               |   |                     |

۷) در گام بعدی ویزارد "اظهار کالا" در صورتیکه اطلاعات کالاهای اظهار شده مشمول شناسه رهگیری باشند، میبایست مطابق با دستور العمل موجود در فایل "اکسل نمونه" اقدام به اظهار شناسه رهگیری نمایید و پس از بارگذاری فایل، دکمه "استعلام شناسه های رهگیری" را کلیک نمایید. در صورت تایید شناسه های اظهار شده، بر روی کلید "ثبت" کلیک نمایید( شکل ۹). درصورتیکه کالای اظهار شده مشمول شناسه رهگیری نباشد، به ویزارد "نهایی سازی اظهار" منتقل می شوید ( شکل ۰۱). در صورت نیاز به ویرایش با استفاده از کلید "قبلی" میتوانید به گام قبل بازگشته و اطلاعات اظهار خود را ویرایش نمایید.

|                                                                                                    | مديريت ح                                                                                                    |                                                   |                                                                                                    |                                                             |                                                                                                    |                                                                                                    |                                                                                                    | سللذ جامع تجارت ایران 🗉                                                                                                    |
|----------------------------------------------------------------------------------------------------|----------------------------------------------------------------------------------------------------|---------------------------------------------------|----------------------------------------------------------------------------------------------------|-------------------------------------------------------------|----------------------------------------------------------------------------------------------------|----------------------------------------------------------------------------------------------------|----------------------------------------------------------------------------------------------------|----------------------------------------------------------------------------------------------------|
| توليد كننده                                                                                                    | نقش جاری تاجر حقیقی - ت                                                                                                   |                                                   |                                                                                                    |                                                             |                                                                                                    | امانه شناسه رهگیری                                                                                                    | 🖌 خانه / سا                                                                                                    |                                                                                                    |
| زمان باقیمانده (۲۷:۳۱                                                                                                    |                                                                                                    |                                                   |                                                                                                    |                                                             | FY∘FY : ر                                                                                                    | ری - اظهار شناسه رهگیرژ                                                                                                    | اظهار شناسه رهگیر                                                                                                    | حه اصلی                                                                                                    |
|                                                                                                    |                                                                                                    |                                                   |                                                                                                    |                                                             |                                                                                                    |                                                                                                    | _                                                                                                    | یات پایه >                                                                                                    |
| نمایش محتویات ۱۰                                                                                                    |                                                                                                    |                                                   |                                                                                                    |                                                             |                                                                                                    |                                                                                                    |                                                                                                    | یات تجارت داخلی 🗸                                                                                                    |
| ی رهگیری                                                                                                    | بارگذاری فایل شناسه های                                                                                                   | فايل تمونه                                        | بد شده                                                                                                    | تعداد کالای تای                                             | تعداد کالا                                                                                                    | گروه کالا                                                                                                    | رديف                                                                                                    | یات لجستیک داخلی 💦                                                                                                    |
|                                                                                                    | 🖿 انتخاب فایل                                                                                                    | 📥 فایل نمونه                                      | 0                                                                                                    |                                                             | 0                                                                                                    | تلفن همراه و تبلت                                                                                                    | 1                                                                                                    | یات گارانتی کالا 🛛 🗸                                                                                                    |
| نمایش ۱ تا ۱ از مجموع ۱ م                                                                                                    |                                                                                                    |                                                   |                                                                                                    |                                                             |                                                                                                    | بعدى                                                                                                    | قبلی ۱                                                                                                    |                                                                                                    |
| علام شناسه های رهگیری موجودی اولیه کالا                                                                                                    | بازگشت 🖌 استه                                                                                                    |                                                   |                                                                                                    |                                                             | ىنويس                                                                                                    | بار شناسه رهگیری : <b>پیش</b>                                                                                                    | وضعيت اظم                                                                                                    |                                                                                                    |
| ولید کننده<br>زمان باقیمانده (۲۳:۳۵                                                                                                    | نقش جاری تاجر حقیقی - تو                                                                                                  |                                                   |                                                                                                    |                                                             | بت اظهار                                                                                                    | امانه تجارت داخلی / ث                                                                                                    | 倄 خانه / سا                                                                                                    |                                                                                                    |
| زمان باقیمانده ۲۳:۳۵                                                                                                    |                                                                                                    |                                                   |                                                                                                    |                                                             |                                                                                                    |                                                                                                    | ثبت إظهار                                                                                                    | بحه اصلی                                                                                                    |
|                                                                                                    |                                                                                                    |                                                   |                                                                                                    | اب سازی اظهار                                               | شنامیه رهگیری                                                                                                    | بارگذاری                                                                                                    | ثبت اظهار                                                                                                    | حه اصلی<br>یات پایه >                                                                                                    |
|                                                                                                    |                                                                                                    |                                                   |                                                                                                    | ایی سازی اظهار                                              | شناسه رهگیری 🅐 نه                                                                                                    | بارگذاری و                                                                                                    | ثبت اظهار<br>کالا                                                                                                    | حه اصلی<br>یات پایه ><br>یات تجارت داخلی ~                                                                                                    |
| نمایش محتویات                                                                                                    |                                                                                                    |                                                   |                                                                                                    | ایی سازی اظهار                                              | شناسه رهگیری 🅐 نه                                                                                                    | بارگذاری ن                                                                                                    | ثبت اظهار<br>ح اظهار کالا                                                                                                    | حه اصلی<br>یات پایه >><br>یات تجارت داخلی >><br>یریت اسناد ورودی                                                                                                    |
| نمایش محتویات ۲۵<br>واحد اندازه گیری تعداد / مقتار<br>واحد ۲۰ ۲                                                                                                    | <b>شرع کلا</b><br>فیل ینام کلادانه گندم انسانی،ترایدختکی،غیرترایدختم:                                                     | نوع بسته بندى،ظهرنوع،معم                          | شنامیه کلار<br>۲۲۲-۵۵۸-۵۰۱۸۷                                                                                                    | ایی سازی اظهار<br><b>طبقه کالا</b><br>گندم                  | شناسه رهگیری<br>گروه کلا<br>مخصوص وزارت جهاد کشاورزی)                                                                          | بارگذاری به بارگذاری (۱۰ حصولات کشاورزی (۱۰                                                                                                    | ثبت اظهار<br>اظهار کللا<br>دیغه<br>ا                                                                                                    | حه اصلی<br>یات پایه ><br>یات تجارت داخلی ب<br>پریت استاد ورودی<br>پریت استاد خروجی                                                                                                    |
| نمایش محتویات<br>واحد اندازه گیری تعداد / مقدار<br>واحد اندازه گیری<br>۲۰ تعداد / مقدار<br>۱۰ تعداد / مقدار                                                                                                    | <b>شرح کلا</b><br>ولى يتام کالادلنه گندم انسانى تورلىختكى غيرتورلىخته:<br>ق داخلى، فاقد بستمبندى تجارى، غيرتورلىخته       | بىعەدۋەزىللەرنوغ<br>روغى ئىلتى خام قىدى           | <mark>شامه کالا</mark><br>۲۲۲۰۰۰۵۸۰۵۰۰۸۷<br>۲۲۲۰۰۰۵۹۵۱۰۶۳۳                                                                                                    | ایی سازی اظهار<br>طبقه کالا<br>قندم<br>روغن نباتی           | شناسه رهگیری<br>گروه کالا<br>بخصوص وزارت جهاد کشاورزی)<br>بخصوص وزارت جهاد کشاورزی)                                            | بارگذاری ا<br>محمولات کشاورزی (۱<br>محمولات کشاورزی (۱                                                                                                    | ثبت اظهار<br>کالا کالا<br>دیف<br>۱<br>۲                                                                                                    | حه اصلی<br>یات پایه >><br>یات تجارت داخلی >><br>یریت استاد ورودی<br>پریت استاد خروجی<br>ماهده موجودی کالا                                                                                                    |
| نمایش محتویات ۲۵<br>واحد اندازه گیری تعداد / متدار<br>واحد ۲۰ -<br>کیارگرم ا تا ۲ از مجمع ۲<br>نمایش ۱ تا ۲ از مجمع ۲                                                                                                    | <b>شرع کلا</b><br>ولیانام کلادلله گندم انسانی،ترایدنگی:غیرترلیخته:<br>از داخلی، فاقد بستعبندی تجاری، غیرترلیخته           | نوغ بسته بندی ظلمتوغ، سعم<br>روغن نباتی خام قدو   | <mark>کتاب کالا</mark><br>۲۲۲۰-۵۵۸۵۵-۲۷۲۲<br>۲۲۲۰-۵۵۵۵۶۶۳۳                                                                                                    | ایی سازی اظهار<br>طبقه کالا<br>یوغن نباتی                   | شناسه (هگیری)<br>کروه کلا<br>مخصومی وزارت جهاد کشاویزی)<br>مخصومی وزارت جهاد کشاویزی)                                          | ی بارگذاری ب<br>محصولات کشاورزی (۱۰<br>محصولات کشاورزی (۱۰<br>معدی                                                                                                    | ثبت اظهار                                                                                                    | حه اصلی<br>یات پایه<br>یات تجارت داخلی ب<br>بریت استاد ورودی<br>بریت استاد خروجی<br>ماهده موجودی کالا<br>هار ورود کالا<br>هار توئید                                                                                                    |
| نمایش محتویات ۲۵<br>واحد اندازه گیری اعداد / مقدار<br>باحد ۲۷ ا<br>ام یا ۲۱ از مجموع ۲<br>نمایش ۲ ۲۱ از مجموع                                                                                                    | <b>شرع کلا</b><br>ولی تام کالادانه گندم انسانی تراینختگی شیرتراینختم:<br>ق داخلی، فاقد بستمبندی تجاری، غیرتراینخته        | نوع بسته بندی)قلهتوع،معمر<br>روغن نباتی خام هند   | <b>شامه کار</b><br>۲۷۲۹-۵۸۵-۵۸۷<br>۲۷۲۹-۵۵۵۵-۶۳۲                                                                                                    | ایی سازی اظهار<br>طبقه کالا<br>گندم<br>روغن نباتی           | شناسه رهگیری<br>گروه کلا<br>مخصوص وزارت جهاد کشاورزی)<br>مخصوص وزارت جهاد کشاورزی)                                             | <ul> <li>بارگذاری و</li> <li>محصولات کشاورزی (د</li> <li>محصولات کشاورزی (د</li> <li>محصولات کشاورزی (د</li> </ul>                                                                                                    | ثبت اظهار<br>(ح) اظهار کالا<br>(ح) اظهار کالا<br>(ح) ا<br>(ح) ا<br>(ح) (ح) ا<br>(ح) (<br>(ح) ا<br>(ح) (ح) ا<br>(ح) (<br>(ح) (ح) (<br>(ح) (ح) (<br>(ح) (<br>(ح)        | حمه اصلی<br>یات کیایه<br>یات تجارت داخلی ب<br>بریت استاد ورودی<br>بریت استاد خروجی<br>بریت استاد خروجی<br>برود کالا<br>هار تولید<br>هار تولید                                                                                                    |
| نمایش محتویات ۲۵<br>واحد اندازه گیری ۲۰ مغذر<br>۲۰ واحد ۲۰<br>۱۰ کیلوگرم<br>نمایش ۲۵۱ از مجموع ۲                                                                                                    | <b>شرع کلا</b><br>ولرینام کالادانه گندم انسانی،ترایدختگی،غیرترایدختم:<br>6 داخلی، فاقد بسته بندی تجاری، غیرتراییخته       | نوع بسته بندی،ظلهنوع،سعمر<br>روغن نباتی خام قدو   | 955 curtus<br>1977 curtus<br>1977 curtus<br>1977 curtus<br>1977 curtus<br>1977 curtus<br>1977 curtus<br>1977 curtus<br>1977 curtus<br>1977 curtus<br>1975 curtus<br>1975 curtus<br>1975 curtus<br>1975 curtus<br>1975 curtus<br>1975 curtus<br>1975 curtus<br>1975 curtus<br>1975 curtus<br>1975 curtus<br>1975 curtus<br>1977 curtus<br>1977 cu | ایی سازی اظهار<br>طبقه کالا<br>گندم<br>روغن نباتی           | شناسه رهگیری<br>کروه کلا<br>محصوص وزارت جهاد کشاورزی)<br>محصوص وزارت جهاد کشاورزی)                                             | ی بارگذاری ه<br>محصولات کشاورزی (د<br>محصولات کشاورزی (د<br>مدی                                                                                                    | ثبت اظهار<br>( ) اظهار کالا<br>( ) اظهار کالا<br>( ) اظهار کالا<br>( ) اظهار کالا<br>( ) اظهار کالا<br>( ) اظهار کالا<br>( ) اظهار کالا<br>( ) الا<br>( ) ال<br>( ) ال<br>( ) ) (<br>( ) ) (<br>( ) ) (<br>( ) ) (<br>( ) ) (<br>) (<br>) ) (<br>) () ) (<br>) (<br>) ( | حم اصلی<br>یات کیایہ (<br>یات تجارت داخلی پی<br>پریت استاد فروخی<br>پریت استاد فروخی<br>پر رود کالا<br>پار تولید<br>پار تولید                                                                                                    |
| نمایش محتویات ۲۵<br>واحد اندازه گیری تعداد / مقدار<br>۲۰ واحد ۲۰<br>۲۰ واحد ۲۰<br>۲۰ واحد ۲۰<br>۲۰ واحد ۲۰<br>۲۰ واحد ۲۰                                                                                                    | <b>شرع کلا</b><br>ولیانام کلادانه گندم انسانی،تراییختم:<br>ق داخلی، فقد بستعبدی تجاری، غیرتراییخته                        | نوع بىنتە بندى ئلەتۇغ،مەم<br>روغن ئىاتى خام قىدۇ  | <del>کنامه کار</del><br>۲۳۲+۵۸۵-۱۸۷<br>۲۲۲+۵۸۵۵۶۳۲                                                                                                    | لیی سازی اظهار<br>فیفه کلا<br>کندم<br>روغن نبانی            | شنامه رهگیری<br>گروه تلا<br>مخصوم وزارت جهاد کشاورزی)<br>مخصوم وزارت جهاد کشاورزی)                                             | <ul> <li>بارگذاری و</li> <li>محصولات کشاورزی (د</li> <li>محصولات کشاورزی (م</li> <li>محصولات کشاورزی (م</li> </ul>                                                                                                    | ثبت اظهار<br>( ) اظهار کالا<br>( ) اظهار کالا<br>( ) اظهار کالا<br>( ) اظهار کالا<br>( ) اظهار کالا<br>( ) اظهار کالا<br>( ) الا<br>( ) ال<br>( ) ال<br>( )       | حمه اصلی ک<br>یات کیاری داخلی پی ای تیاری داخلی پی ای تیاری داخلی پی ای تیاری داخلی پی این درودی پی پی استاد ورودی بی پی استاد ورودی تکالا<br>پیریت استاد خروجی بی استاد خروجی این استاد ورود ککالا<br>پار مروج کالا پی این موجوع کالا پی این موجوع کالا پی این موجوع کالا پی این موجوع کالا پی این موجوع کالا پی این موجوع کالا پی این موجوع کالا پی این موجوع کالا پی این کیارتی کالا پی این موجوع کالا پی این موجوع کالا پی کالا پی کالو پی کالو پی |
| نمایش محتویات ۲۵<br>واحد اندازه گیری تعداد / مقدار<br>بواحد ۵۰<br>کیلوگرم ۱۵<br>نمایش ۲ تا ۲ از مجموع ۲                                                                                                    | <b>شرع کلا</b><br>وایل تام کلاد تله گندم انسانی تزرایخته:<br>ان داخلی، فاقد بستمبندی تجاری غیرترایخته                     | نوع بسته بندی:ظامتوععمر<br>روغن نیاتی خام هند     | <mark>۵۵۵ مالیه کار</mark><br>۲۷۲۲-۵۸۵۵۷۷<br>۲۷۲۲-۵۵۵۵۶۶۳۲                                                                                                    | لیی سازی اظهار<br>طیقه کالا<br>ووغن نبانی<br>روغن نبانی     | شناسه رهگیری<br>گروه کلا<br>مخصوص وزارت جهاد کشاورزی)<br>مخصوص وزارت جهاد کشاورزی)                                             | <ul> <li>بارگذاری و<br/>محصولات کشاورزی (۵<br/>محصولات کشاورزی (۵<br/>مدی</li> </ul>                                                                                                    | ثبت اظهار<br>اظهار کالا<br>دهای کالا<br>دهای کال<br>دهای کال<br>دهای کال<br>دهای کالا<br>دهای کال<br>دهای کال<br>د<br>د<br>د<br>د<br>د<br>د<br>د<br>د<br>د<br>د<br>د<br>د<br>د                                                                                                    | حمه اصلی یات ولیا یه کیا یات ولیا یه کیا یات ولیا یه کیا تجارت داخلی یات ولیا یه ولیا یه تجارت داخلی یی پریت استاد ورودی یی پریت استاد فروجی یی پریت استاد فروجی یالا ورود کالا ولیود کالا ولیود یالا ولیود یالو یالو ولیود یالا ولیود یالا ولیود یالا ولیود یالا ولیود یالو یالو یالو یالو یالو یالو یالو یالو                                                                                                    |
| نمایش محتویات ۲۷<br>واحد اندازه گیری تعداد / مقدار<br>۲۰<br>۱۵ واحد کیلوگرم<br>۱۵ تا ۲۱ از مجموع ۲                                                                                                    | <b>شرع کلا</b><br>ویایتام کالادانه گندم انسانی یترایختگی: غیرترایخته:<br>ای داخلی، فاقد بستهبندی تجاری: غیرترایخته        | نوع بسته بندی، ظاهنوع ُسعم<br>روغن نباتی خام قدق  | 95 cm22<br>797+00/n004V<br>797+001005997                                                                                                    | ایی سازی اظهار<br>طبقه کلا<br>تدم<br>روغن نبانی             | شناسه رهگیری<br>گروه کلا<br>منصوص وزارت جهاد کشاورزی)<br>منصوص وزارت جهاد کشاورزی)                                             | <ul> <li>بارگذاری و<br/>بارگذاری (۱۰<br/>محصولات کشاورزی (۱۰<br/>محصولات کشاورزی (۱۰<br/>مدی</li> </ul>                                                                                                    | ثبت اظهار کالا                                                                                                    | حم اصلی :<br>یات کیایه :<br>پیت استاد ورودی :<br>پریت استاد خروجی :<br>پریت استاد خروجی :<br>پرود کلا<br>پار مرود کلا<br>یار خروج کلا<br>یات کرانتی کلا :<br>پات گرانتی کلا :                                                                                                    |
| نمایش محتویات<br>واحد اندازه گیری عماد / مقدار<br>۱۰ واحد<br>۲۰ واحد<br>۲۰ واحد<br>۲۰ واحد<br>۲۰ واحد<br>۲۰ واحد<br>۲۰ واحد                                                                                                    | <b>مرع کلا</b><br>ولى تام كلادلله گندم انسانى ترلىدىكى غير ترلىدىد:<br>ق داخلى، فاقد بستەبندى تجارى، غير ترلىدىدە         | نوع بسته بندی تله نوع معمر<br>روغن نباتی خام قدو  | <b>ΥΥ -41.5</b><br>ΥΥ +40.40-14<br>ΥΥ -60.40-29Ψ                                                                                                    | لی سازی اظهار<br>طبقه کلا<br>روغن نبانی<br>روغن نبانی       | ئىلىيە رەگىرى<br><b>ئرە ئلا</b><br>مەھومى وزارت چەلا كىللورزى)<br>مەھومى وزارت چەلا كىللورزى                                   | ی بارگذاری ه<br>محصولات کشاورزی (د<br>محصولات کشاورزی (د<br>بعدی                                                                                                    | ثبت اظهار کالا                                                                                                    | حم اصلی احم اصلی یات پایه کی بیات زیایه کی بیات زیاد داخلی یات تجارت داخلی یات زیاد در احم یی بیریت استاد ورودی کالا پریت استاد فروجی کالا یا ورود کالا یا ورود کالا ی                                                                                                    |
| نمایش محتویات ۲۵<br>واحد اندازه گیری تعداد / متدار<br>۲۰ عواجت<br>۲۰ عواجت<br>۲۰ مایش ۱ تا ۲۱ و محموع ۲                                                                                                    | <b>شرع کلا</b><br>ولیانام کلادلله گندم انسانی،تراریختگی:غیرتراریخته<br>ان داخلی فقد بستمبندی تجاری غیرترایخته             | نوع بسته بندی:قلهتوعمعم<br>روغن نیاتی خام فدو     | אלי פאנט איז איז איז איז איז איז איז איז איז איז                                                                                                    | لی سازی اظهار<br>مینه کالا<br>روف نیاتی<br>دروف نیاتی       | لتانسه رهگیری<br>کروه کلا<br>مخصوص وزارت جهاد کشاورزی)<br>محصوص وزارت جهاد کشاورزی)<br>کلا به موجودی نقش جاری، دکمه نی         | <ul> <li>بارگذاری و<br/>محصولات کشاورزی (د<br/>محصولات کشاورزی (د<br/>مدی</li> <li>محصولات کشاورزی (د<br/>مدی</li> </ul>                                                                                                    | لبت اظهار<br>← اظهار کالا<br>دیست<br>۲<br>قبلی ۱<br>۲<br>۲<br>۲<br>۲<br>۲<br>۲<br>۲<br>۲<br>۲<br>۲                                                                                                    | حم اسلی ک<br>یات کیابی ا<br>پیات تجارت داخلی پی<br>بیریت استاد ورودی<br>بیریت استاد خروجی<br>بیریت استاد خروجی<br>بار فرود کالا<br>بار خروج کالا<br>پیات لیریت داخلی پ                                                                                                    |
| نمایش محتویات ۲۵<br>واحد اندازه کبری<br>۲۰ واحد<br>۲۰ واحد<br>۲۰ واح<br>۲۰ واح<br>۲۰ واحد<br>۲۰ واحد<br>۲۰ واحد<br>۲۰ واح<br>۲۰ واح<br>۲۰ واح<br>۲۰ واح<br>۲۰ واح<br>۲۰ واح<br>۲۰ واح<br>۲۰ واح<br>۲۰ واح<br>۲۰ واحد<br>۲۰ واح<br>۲۰ واح<br>۲۰ وا<br>۲۰ واح<br>۲۰ وا<br>۲۰ و۲<br>۲۰ و<br>۲۰ و۲<br>۲۰ و۲<br>۲۰ و۲<br>۲۰ و۲<br>۲۰ و۲<br>۲۰ و۲<br>۲۰ و۲<br>۲۰ و۲<br>۲۰ و۲<br>۲۰ | <b>مرع کلا</b><br>ولى:تام كلادلله گندم انسانى:ترلىدتكى:غيرترلىدته:<br>ق داخلى، فقد بستعبدى تجارى، غيرترلىدته              | نوع بسته بندی تله، نوع معمر<br>روغن نباتی خام قدو | <mark>УГ ««Ш.)</mark><br>УРТ««Д.А.Д.)АУ<br>УТ"«Д.А.Д.УГРТ                                                                                                    | لی سازی اظهار<br>منه کلا<br>روغن نیاتی<br>در نیاتی از بزدید | نىناسە رەگىرى<br>كوە كلا<br>ئەھەرى وزارت جەلا كشاورزى)<br>مەھەرى وزارت جەلا كشاورزى)<br>كىلا بە موجودى نقش جارى. دىكە ئې       | <ul> <li>بارگذاری و<br/>محصولات کشاورزی (د<br/>محصولات کشاورزی (د<br/>مدی</li> <li>مدی</li> <li>انتهار تولید برای افزودن</li> </ul>                                                                                                    | ثبت اظهار کالا<br>ک اظهار کالا<br>ال ک ال ال ال ال ال ال ال ال ال ال ال ال ال                                                                                                    | حم اصلی :<br>یات کیایت ( یات کیات کیات کیات کیات کیات کیات کیات                                                                                                    |
| نمایش محتویات ۲۵<br>واحد اندازه گیری<br>به عنه ۲ مقدار<br>۲ کیلوکرم<br>۲ تمایش ۱ تا ۲۱ از مرصوع ۲<br>۲                                                                                                    | <b>شرع کلا</b><br>ولى تام كالا دلله گندم انسانى تر لى فكتى غير تر لي خته :<br>ان داخلى، فلاد بستمبندى تجارى غير تر لي خته | نوع بسته بندی الله پوع سمیر<br>روغن نیاتی خام فدو | >95                                                                                                    | لی سازی اظهار<br>مینه کلا<br>روف نیاتی<br>در نیایی را بزدید | ئىلىسە رەگىرى<br>ئ <b>رە كلا</b><br>ىخصوص وزارت جەلد كشاورزى)<br>ىخصوص وزارت جەلد كشاورزى)<br>كلا بە موجودى نقش جارى. دىكىە ئې | <ul> <li>بارگذاری و<br/>محصولات کشاورزی (د<br/>محصولات کشاورزی (د<br/>محصولات محصولات محصو</li></ul> | لبت اظهار<br>کالغهار کالا<br>ا<br>دومه ا<br>دومه ایس از ثبت                                                                                                    | حم اسلی :                                                                                                    |

صفحه ۷

۸) پس از ثبت، در صفحه "اظهار تولید" ردیف اظهار با وضعیت "ثبت اولیه" قابل مشاهده است. مطابق
 شکل ۱۱ در ستون جزئیات سه کلید "ثبت نهایی"، "ابطال درخواست" و "جزئیات" تعبیه شده است.

- **ابطال درخواست؛** در صورتیکه از اظهار خود منصرف شدهاید، می توانید با انتخاب این گزینه اظهار خود را ا<u>بطال</u> نمایید.

- **جزئیات؛** با استفاده از این گزینه میتوانید اظلاعات اظهار خود را مشاهده نموده و مجددا ویرایش نمایید.

- ثبت نهایی؛ با انتخاب این گزینه، میتوانید نسبت به نهایی سازی اظهار خود اقدام نمایید. در اینصورت اظهار شما به وضعیت ثبت نهایی درآمده و به موجودی شما اضافه خواهد شد. پس از ثبت نهایی امکان ویرایش اظهار تولید وجود نخواهد داشت.

| 🕲 🔽 🕘 مدیریت حساب کاربری 🔹                       |                      |               |              |                |                    |             | 📲 مللذ جامع تجارت ایران 😑              |
|--------------------------------------------------|----------------------|---------------|--------------|----------------|--------------------|-------------|----------------------------------------|
| نقش جاری تاجر حقیقی - تولید کننده                |                      |               |              | اظهار توليد    | عمليات تجارت داخلى | خانه /      |                                        |
| نهان باقیمانده (۲۸:۰۳ جا<br>دان باقیمانده (۲۸:۰۳ |                      |               |              |                |                    | اظهار توليد | 🕷 صفحه اصلی                            |
|                                                  |                      |               |              |                |                    |             | 🖉 عمليات پايه 🗸                        |
|                                                  |                      |               |              | د با فایل اکسل | ید جدید 🖪 ثبت سا   | 🛨 اظهار توا | 🖉 عملیات تجارت داخلی 🗸                 |
| <ul> <li>متن جستجو ۹ افو فیلتر</li> </ul>        | انتخاب كنيد          | جستجو بر اساس |              | تا تاريخ       |                    | از تاریخ    | مدیریت اسناد ورودی                     |
|                                                  |                      |               |              |                |                    |             | <ul> <li>مدیریت اسناد خروجی</li> </ul> |
| نمایش محتویات                                    |                      |               |              |                |                    |             | 🔹 مشاهده موجودی کالا                   |
| عمليات 🗸                                         | شرح توليد            | وضعيت         | تاريخ ثبت    | تاريخ توليد    | شماره اظهار توليد  | رديف        | <ul> <li>اظهار ورود کالا</li> </ul>    |
| ✔ ثبت نهایی × ابطال درخواست ۲۵ ویرایش Q جزییات   | تست                  | ثبت اوليه     | ١٣٩٨/٥٣/١٨   | ١٣٩٨/₀٣/١٨     | 9111FΔ             | 1           | • اظهار توليد                          |
| Q جزییات                                         | تست                  | تائيد شده     | ١٣٩٨/٥٣/١٨   | 1897/92/1Y     | ۹۱۱۱۳۰             | ٢           | اظهار خروج كالا                        |
| الا المه ثبت                                     |                      | پیش نویس      | 11487/014/11 | JJadY\0Ja\JJ   | ۵۷۹۵۸۸             | ٣           | 🚚 عملیات لجستیک داخلی 🗧                |
| الا الله ثبت                                     |                      | پیش نویس      | 11447/01/14  | 11°°9A/01/1A   | ۷۴۳۸۳۵             | ۴           | کا عملیات گارانتہ کالا                 |
| ې جزييات Q                                       | ثبت از طریق اکسل اخر | تائيد شده     | 1hedY\05.1A  | 114JV+1,10     | VI*A111            | ۵           |                                        |

شکل ۱۱– ثبت نهایی اظهار تولید

۹) بر روی کلید "ثبت نهایی" کلیک کنید (شکل ۱۱). با این اقدام، اقلام کالایی موجود در اظهار تولید به مکان انتخاب شده در موجودی کارتابل شما افزوده شده و وضعیت اظهار به حالت "ثبت نهایی" تغییر خواهد کرد.

نکته : در صورتیکه مالک کالا قصد تولید کالا به صورت حق العمل کاری را دارد، می بایست مواد اولیه را از طریق فرم "انتقال مکان" به شخص/شرکت تولید کننده کالا منتقل نماید، سپس شخص/شرکت تولید کننده کالا می بایست پس از تولید کالا از طریق فرم "اظهار تولید" نسبت به ثبت تولید اقدام نماید و از طریق فرم "انتقال مالکیت و مکان" نسبت به انتقال مالکیت و مکان کالای تولید شده به مالک کالا اقدام نماید. سپس مالک کالا می بایست نسبت به انتقال مالکیت و مکان کالا به زنجیره بعدی اقدام نماید.

همچنین مالک کالا میبایست از طریق فرم "اظهار خروج کالا" و با انتخاب نوع سند "استفاده در تولید" مواد اولیه را از موجودی خود کسر نماید.

پايان

صفحه ۸